# **Bedienungsanleitung Notebook-Koffer**

Lasse Ristig RatseWiki

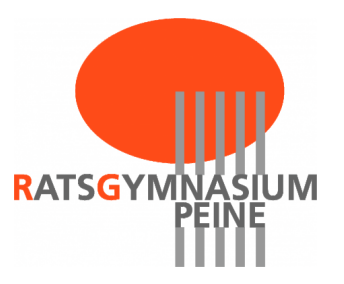

## Inhaltsverzeichnis

| 1 | Note | Notebook-Koffer      |  |   |   |   |  |   |   |  |   |   |   |   |   |   | 2 |   |   |   |   |   |   |   |   |   |   |   |   |   |  |   |   |
|---|------|----------------------|--|---|---|---|--|---|---|--|---|---|---|---|---|---|---|---|---|---|---|---|---|---|---|---|---|---|---|---|--|---|---|
|   | 1.1  | Nutzen der Notebooks |  | • | • | • |  | • | • |  | • | • | • | • | • | • | • | • | • | • | • | • | • | • | • | • | • | • | • | • |  | • | 2 |

## 1 Notebook-Koffer

Die gelben Notebookskoffer enthalten jeweils 2 Notebooks und können von Lehrerinnen und Lehrern über **RatseIntern**  $\rightarrow$  **Geräte buchen** reserviert werden. Die Notebooks sind ein portabler Ersatz für die Computerräume, die manchmal ausgebucht sind.

Sie lagern an folgenden Stellen:

- Lehrerzimmer Notebookkoffer 01-08
- ...

## 1.1 Nutzen der Notebooks

### Zugang zum Notebook:

- Benutzername: gast
- kein Passwort! einfach Enter drücken!
- Achtung, der eigene Nutzername funktioniert nicht, da noch keine Verbindung zum Netzwerk besteht! (Siehe WLAN)

#### Die Nutzung der Notebooks ist etwas eingeschränkt:

- Es ist kein einfacher Zugang zu den eigenen Home-Verzeichnissen auf dem Server möglich.
  - Programm "gigolo"(ggf. Alt + F2 , dann **gigolo** eingeben)
  - Aktionen  $\rightarrow$  Verbinden
    - \* Verbindungstyp: Windows-Freigabe
    - \* Server 192.168.0.1
    - \* Freigabe: home oder groups
- Es können keine Dateien dauerhaft auf dem Notebook gespeichert werden.  $\rightarrow$  USB-Sticks nutzen
  - Die Daten im des Gast-Zugangs gehen bei einem neuen Starten verloren!
- Noch ist kein Drucker vorgesehen.
- Die Bedienung mit dem Touchpad ist einer Bedienung mit Maus unterlegen.

### Zugang zum Internet:

- Icon in der Startleiste
- Verbinden mit netgear-ap oder RatseNetCaptive

- Starten des Browsers (Firefox)
- Anmelden am Captiv-Portal
- Anmelden am Proxy-Server